## กองทุนคอมพิวเตอร์

้กอ<sup>้</sup>งทุนคอมพิวเตอร์ปรับวงเงินในการให้บริการ โดยเปิดให้บุคลากรมหาวิทยาลัยยืมเงินซื้อคอมพิวเตอร์ ้จำนวน 20,000 บาท โดยผู้สมัครสามารถอ่านหลักเกณฑ์และเงื่อนไขในการกู้ยืมเงินได้ที่เว็บไซต์สำนัก-คอมพิวเตอร์ เมนูด้านบน "บริการ" >> "กองทุนคอมพิวเตอร์" สอบถามรายละเอียดเพิ่มเติม โทร.3705

3

### เอกสารที่ใช้ในการยืมเงินซื้อคอมพิวเตอร์

- -- แบบฟอร์มการยืมเงินซื้อคอมพิวเตอร์ จำนวน 1 ชุด (ดาวน์โหลดได้ที่เว็บไซต์)
- ใบรายงานเงินเดือน เดือนสุดท้ายของผู้ยืม จำนวน 1 ชุด
- สำเนาบัตรประจำตัวเจ้าหน้าที่ของรัฐ /พนักงานราชการ /พนักงานมหาวิทยาลัยของผู้ยืม จำนวน 1 ชุด
- สำเนาบัตรประจำตัวเจ้าหน้าที่ของรัฐ /พนักงานราชการ /พนักงานมหาวิทยาลัยของผู้ค้ำประกัน จำนวน 1 ชุด
- รายละเอียดคอมพิวเตอร์ ใบประกาศ/ใบเสนอราคา จำนวน 1 ชุด
- สัญญาการยืมเงิน ลงนามผู้ยืมและผู้รับเงิน จำนวน 2 ชุด
- สัญญาค้ำประกัน จำนวน 2 ชุด

### บรรยากาศการจัดบูธโครงการรับการประเมินมาตรฐานฯบัณฑิต

้สำนักคอมพิวเตอร์จัดบูธแสดงผลงานการดำเนินงานของหน่วยงานที่เกี่ยวข้องกับการส่งเสริมศักยภาพของ ้นักศึกษาในหลักสูตรครุศาสตร์บัณฑิตของมหาวิทยาลัยราชภัฏนครปฐม เมื่อวันที่ 19 เมษายน 2561 ณ ห้องประชุม ้ชั้น 5 อาคารสำนักวิทยบริการฯ โดยมุ่งเน้นการพัฒนาศักยภาพของบัณฑิตด้านการใช้งานเทคโนโลยีสารสนเทศ อาทิ การพัฒนาทักษะการใช้งานโปรแกรมสำนักงานที่เอื้อต่อการปฏิบัติงาน การสอบมาตรฐาน Microsoft Office Specialist (MOS) เป็นต้น

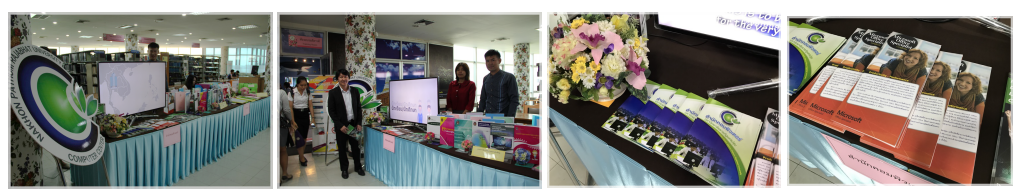

## โครงการอบรม Microsoft Office Specialist สำหรับนักศึกษา

้ผ่านมาแล้วสำหรับการจัดโครงการ Microsoft Office Specialist (MOS) ของนักศึกษา จำนวน 2 รุ่น ที่จัดขึ้นในระหว่างวันที่ 8-9,10-11 พฤษภาคม 2561 โดยมีนักศึกษาสมัครเข้าร่วมอบรมเป็นจำนวนมาก โดยผู้สอบ ้ผ่านจะได้รับประกาศนี้ยบัตรยืนยันความสามารถในการใช้งานโปรแกรม Microsoft Office ที่เป็นมาตรฐาน สากลที่ทั่วโลกให้การยอมรับ จากบริษัทเออาร์ไอที จำกัด

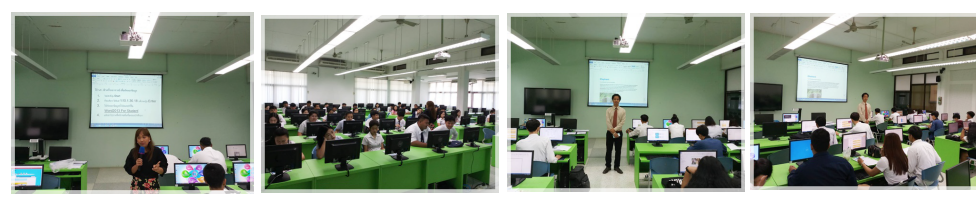

บรรณาธิการ

จัดทำโดย

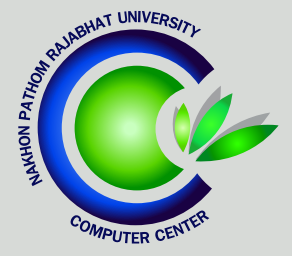

# าดหมายข่าว สำนักคอมพิวเตอร์ มหาวิทยาลัยราชกักนครปฐม

newsletter เดือนพฤษภาคม 2561

### facebook : cc.npru | website: cic.npru.ac.th

การตรวจสอบผลการสอบ การเช็ครอบการสมัครด้วยตนเอง **UUS:UU** E-EXAM

ระบบ E-Exam เป็นระบบสอบมาตรฐานไอทีเวอร์ชั่นใหม่ ที่งานเทคโนโลยีสารสนเทศของสำนักคอมพิวเตอร์ เป็นผู้พัฒนาขึ้นเพื่ออำนวยความสะดวกในการสอบ สำหรับนักศึกษาและผู้คุมสอบ ซึ่งในฉบับก่อนหน้าได้ แนะนำวิธีการเข้าใช้งานระบบไปแล้ว

้ฉบับนี้จึงมาแนะนำฟีเจอร์ใหม่อีก 2 เมนู ดังนี้

| เมนู            |  |
|-----------------|--|
| ตรวจสอบผลการสอบ |  |

เลือกเมนู "ตรวจสอบผลการสอบ" คลิกดูคะแนนรอบทฤษฎี หรือรอบ ปฏิบัติที่ต้องการ ตรวจสอบผลการสอเ

จะปรากฏผลคะแนนของตนเองทุกรอบที่สมัครสอบ

| รอบในการสอบ ปุ1                          | ซุดข้อสอบ                                                    |
|------------------------------------------|--------------------------------------------------------------|
| รอบที่ 25 สอบมาตรฐาน it (ภาคทฤษฎี) Q2/61 | ittest09-05-2561 - รอบที่ 25 สอบมาตรฐาน it (ภาคทฤษฎี) Q2/61  |
| รอบที่ 21 สอบมาตรฐาน it (ภาคทฤษฎี) Q2/61 | ittest06-05-2561_1 - รอบที่ 21 สอบมาตรฐาน it (ภาคทฤษฎี) Q2/6 |
| รอบที่ 19 สอบมาตรฐาน it (ภาคทฤษฎี) Q2/61 | ittest25-04-2561 - รอบที่ 19 สอบมาตรฐาน it (ภาคทฤษฎ์) Q2/61  |

| วันที่สอบ ปุ่"         | คะแนน 🛛 🕸 | ຣະດັບ ↓↑ |
|------------------------|-----------|----------|
| 09/05/2561 13:30-14:30 | 0/80.00   | ไม่ผ่าน  |
| 06/05/2561 09:30-10:30 | 37/80.00  | ไม่ผ่าน  |
| 25/04/2561 13:30-14:30 | 35/80.00  | ไม่ผ่าน  |

# ตรวจสอบรอบการสมิคร

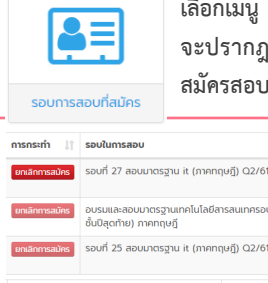

เลือกเมนู "รอบสอบที่สมัคร" จะปรากฏรอบการสอบที่นักศึกษา สมัครสอบทั้งหมด

|                                                              |                                                        |                            |                           | 1            |
|--------------------------------------------------------------|--------------------------------------------------------|----------------------------|---------------------------|--------------|
| การกระทำ 🛛 🎼                                                 | รอบในการสอบ                                            |                            | แลเลือดอรรณ์              |              |
| ยกเลิกการสมัคร                                               | รอบที่ 27 สอบมาตรฐาน it (ภาคทต                         | าษฎี) Q2/61                | ยกเสกการสม<br>ได้ในขั้นตอ | าวส<br>เนนี้ |
| ยกเลิกการสมัคร                                               | อบรมและสอบมาตรฐานเทคโนโลยีส<br>ชั้นปีสุดท้าย) ภาคทฤษฎี | ารสนเทครอบพิเคษ (สำหร้     | u                         | 1            |
| ยกเลิกการสมัคร                                               | รอบที่ 25 สอบมาตรฐาน it (ภาคทะ                         | าษฎี) Q2/61                |                           |              |
| สถานที่สอบ                                                   | 11                                                     | วันเวลาที่สอบ 🕼            | วันที่สมัคร 🕼             |              |
| ห้องอบรมศูนย์ค<br>คอมพิวเตอร์ชั้น                            | าอมพิวเตอร์ 2 - อาคารสำนัก<br>2                        | 20/05/2561<br>09:30-10:30  | 11/05/2561<br>08:42       |              |
| ห้องอบรมศูนย์คอมพิวเตอร์ 3 - อาคารสำนัก<br>คอมพิวเตอร์ชั้น 2 |                                                        | 11/05/2561 10:00-<br>12:00 | 11/05/2561<br>09:19       |              |
| ห้องอบรมศูนย์ค<br>คอมพิวเตอร์ชั้น                            | าอมพิวเตอร์ 1 - อาคารสำนัก<br>2                        | 09/05/2561 13:30-<br>14:30 | 06/05/2561<br>12:46       |              |

\*\*ยกเลิกการสมัครสอบได้โดยคลิกเมนู "ยกเลิกการสมัคร"

## Scoop

| - การตั้งค่า Firewall เบื้องต้น                                     | page 1 |
|---------------------------------------------------------------------|--------|
| - อบรมการพัฒนาเว็บไซต์เพื่อเพิ่มอันดับ webometrics                  | page 2 |
| - รอบอบรมและสอบมาตรฐานไอที่ประจำเดือนพฤษภาคม 2561                   | page 2 |
| - กองทุนคอมพิวเตอร์                                                 | page 3 |
| - บรรย <sup>้</sup> ากาศการจัดบูธโครงการรับการประเมินมาตรฐานฯบัณฑิต | page 3 |
| - โครงการอบรม Microsoft Office Specialist สำหรับนักศึกษา            | page 3 |

### จดหมายข่าวสำนักคอมพิวเตอร์

# ข่าวสารด้าน เปิดการตั้งค่า **FIREแคLL** เบื้องต้น

โดย อ.ดร.ปิติพล พลพบู

ในจดหมายข่าวฉบับที่แล้ว ผมได้รวบรวม Firewall ยี่ห้อต่าง ๆ ที่มีให้เลือกใช้งาน ในฉบับนี้ผมขอยก Comodo Firewall มาเพื่อเป็นตัวอย่างในการตั้งค่า Firewall เบื้องต้นนะครับ โดยผมใช้ Comodo Firewall 10 ซึ่งเป็นรุ่นล่าสุดในการอธิบายครับ ซึ่งผมจะกล่าวถึงเพียงโปรแกรม Firewall หลักไม่นับรวมถึง Component อื่น ๆ ที่ผู้ใช้งานสามารถติดตั้งเพิ่มเติมได้ครับ

| <i>(</i> <b>()</b> |                      |
|--------------------|----------------------|
| lanage Networks    | Unblock Applications |
| Update             | Run Virtual          |
|                    |                      |
|                    | lanage Networks      |

จากหน้าต่างการทำงานหลักของ Comodo Firewall 10 เราจะสามารถเข้าถึง การตั้งค่า Firewall ได้จากเมนูด้านบนคือ Tasks และ Settings โดยการตั้งค่า Firewall เบื้องต้น ทั้งหมดจะอยู่ในเมนู Tasks และการตั้งค่าแบบ ละเอียดจะอยู่ในเมนู Settings ดังนั้นหากผู้ใช้งาน Firewall ที่มีความรู้เพียงเบื้องต้น ผมขอแนะนำ ให้การตั้งค่าจากเมนู Tasks ครับ โดยภายใน Tasks จะแบ่งออกเป็น 4 Tasks ย่อยคือ

#### 1. General Tasks

ประกอบด้วย "Scan" ใช้ในการค้นหา Virus, "Update" อัพเดทโปรแกรม Comodo, "Unblock Applications" อนุญาตให้โปรแกรมที่ถูกห้ามไม่ให้ใช้งานเครือข่าย Internet กลับมาใช้ได้อีกครั้ง, และ "Get Live Support" ติดต่อฝ่ายช่วยเหลือของ Comodo

### 2. Firewall Tasks

ประกอบด้วย "Allow/Block Application" อนุญาตหรือห้ามไม่ให้แต่ละโปรแกรมใช้งานเครือข่าย Internet, "Stealth Ports" ปิดการตอบกลับเกือบทุกกรณีทำให้ Computer อื่น ๆ ในเครือข่ายไม่รับรู้ถึงการมีอยู่ของ Computer เครื่องนี้, "Manage Networks" ควบคุมการใช้งานเครือข่าย, "Stop Network Activity" ปิดการใช้งาน เครือข่ายทั้งหมด, และ "View Connections" ดูการเชื่อมต่อผ่านเครือข่ายทั้งหมด

#### 3. Containment Tasks

ใช้ในการสร้างระบบจำลองเพื่อเพิ่มความปลอดภัยในการใช้งานโปรแกรม

#### 4. Advanced Tasks

ใช้ตรวจสอบการทำงานต่าง ๆ รวมถึงการจัดการ Computer ในกรณีที่เกิดปัญหาทำให้ Computer ทำงานผิดปกติไป

การตั้งค่า Application Firewall อย่างง่ายคงหนีไม่พ้นการตั้งค่าอนุญาตหรือห้ามไม่ให้โปรแกรมต่าง ๆ ใช้งานเครือข่าย Internet เพื่อป้องกันโปรแกรมที่ไม่พึงประสงค์ทำการ Upload ข้อมูลส่วนตัวของเรา หรือ Download โปรแกรมไม่พึงประสงค์อื่น ๆ เข้าสู่ Computer ของเรานั่นเอง ส่วนการทำงานอื่น ๆ ของ Firewall เราสามารถศึกษาเพิ่มเติมและใช้งานเพื่อเพิ่มความปลอดภัยให้กับ Computer ของเราได้ครับ

> บทความจาก : อาจารย์ ดร. ปิติพล พลพบู สาขาวิชาเทคโนโลยีคอมพิวเตอร์ คณะวิทยาศาสตร์และเทคโนโลยี (9 พฤษภาคม 2561)

# อบรมการพัฒนาเว็บไซต์เพื่อเพิ่มอันดับ **พะยดกะาะเ**ตร

สำนักคอมพิวเตอร์จัดอบรมบุคลากรของมหาวิทยาลัยฯ เพื่อสร้างความรู้ความเข้าใจในการพัฒนาเว็บไซต์ เพื่อเพิ่มอันดับ webometrics เมื่อวันที่ 27 เมษายน 2561 ณ ห้องฝึกอบรมคอมพิวเตอร์ 1 ชั้น 2 อาคารสำนักคอมพิวเตอร์ โดยมีอาจารย์สมพล สุขเจริญพงษ์ รองผู้อำนวยการสำนักคอมพิวเตอร์ และนายนพสิทธิ์ ไตรสิทธิวัฒน์ ฝ่ายเทคโนโลยีสารสนเทศ เป็นวิทยากรบรรยายให้ความรู้ โดยวัตถุประสงค์ของการจัดการอบรมเพื่อ เพิ่มจำนวนข้อมูลที่เผยแพร่สู่ภายนอกในรูปแบบเว็บเพจและไฟล์ เป้าหมายในการเพิ่มขึ้นคือ 25% ภายใน เดือนมิถุนายน 2561 ในการนี้ได้รับความร่วมมือจากคณะ/ศูนย์/สำนัก ส่งบุคลากรเข้าร่วมการอบรม

|                                                                                                    | ไฟล์ข้อมูลที่แนะนำให้เผ<br>เว็บไซต์ ได้แก่ ประเภทข | ยแพร่ เพื่อเพิ่มอันดับ<br>มองไฟล์ ดังต่อไปนี้ |
|----------------------------------------------------------------------------------------------------|----------------------------------------------------|-----------------------------------------------|
|                                                                                                    | PDF                                                | Adobe Acrobat                                 |
|                                                                                                    | DOC, DOCX                                          | MS Word                                       |
| and the second second se | ΡΡΤ, ΡΡΤΧ                                          | MS PowerPoint                                 |
|                                                                                                    | XLS, XLSX                                          | MS Excel                                      |
|                                                                                                    | PS                                                 | PostScript                                    |

### รอบอบรมและสอบมาตรฐานไอที่ประจำเดือนพฤษภาคม อรธา

เปิดอบรมและสอบมาตรฐานเทคโนโลยีสารสนเทศ ประจำเดือนพฤษภาคม 2561 นักศึกษาสามารถ สมัครสอบได้แล้ววันนี้ ที่เว็บไซต์ http://cert.npru.ac.th/register

| วันที่ อบรม/สอบ | วันเปิด                     | รับสมัคร | ประกาศผลสอบ | รอบอบรม     |        |
|-----------------|-----------------------------|----------|-------------|-------------|--------|
| 11 พ.ค. 61      | 1 พ.                        | ค. 61    | 17 พ.ค. 61  |             |        |
| 18 พ.ค. 61      | 18 พ.ค. 61 <mark>8 พ</mark> |          | 25 พ.ค. 61  | 5           | เอบสอบ |
| วันที่สอบ       |                             | วัน      | ปิดรับสมัคร | ประกาศผลสอบ |        |
| 6 พ.ค. 6        | 1                           | 2        | 9 เม.ย. 61  | 13 พ.ค. 61  |        |
| 9 พ.ค. 6        | 1                           | 3        | 0 เม.ย. 61  | 16 พ.ค. 61  |        |
| 20 พ.ค. 6       | 1                           | 1        | 0 พ.ค. 61   | 27 พ.ค. 61  |        |
| 23 พ.ค. 6       | 1                           | 1        | 3 พ.ค. 61   | 30 พ.ค. 61  |        |
| 30 พ.ค. 6       | 1                           | 2        | 0 พ.ค. 61   | 6 ມີ.ຍ. 61  |        |

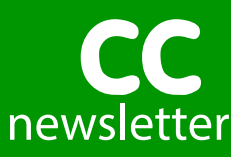